## **Backing Up the Certificate Authority Server**

The AD CS certificate authority deployment creates a database. The CA records certificates issued by the CA, private keys archived by the CA, revoked certificates , and all certificate requests to the database regardless of issuance status.

Configure the database location on an NTFS partition on the server's disk drives to provide the best security possible for the database file. Specify the location for the database in the Certificate Database Location box. By default, the wizard configured the database location to systemroot\ system32\certlog. The name of the database file uses the CA's name, with an .edb extension.

The certificate database uses a transaction log to ensure the integrity of the database. The CA records its transactions in its configured log files. The CA then commits each transaction from the log file into the database. The CA then updates the last committed transaction in the database, and the process continues.

The CA database logs are selected when restoring the CA from a backup. If a CA is restored from a backup that is one month old, then the CA database can be updated with more recent activity recorded in the log to restore the database to its most current state. When you back up a CA, the existing certificate database logs are truncated in size because they are no longer needed to restore the certificate database to its most current state.

The recommended method to back up a CA is to leverage the native Backup utility (included with the operating system) to back up the entire server, including the system state, which contains the CA's data. However, the Certificate Authority snap-in can be used to back up and restore the CA, but this backup method is intended only in cases where you want to migrate CA data to different server hardware. The public key and private key are backed up or restored using the PKCS #12 PFX format.

The Backup Or Restore Wizard will ask you to supply a password when backing up the public and private keys and CA certificates. This password will be needed to restore the CA. Start the Certificate Authority snap-in for Exercise 22.8, which explains how to back up a CA.

Backing Up the Certificate Authority ServeR

- Start the Certification Authority MMC.
- In the left pane, right-click the name of the server; then choose All Tasks > Back Up CA.
- When the Certification Authority Backup Wizard appears, click Next.
- At the Items To Back Up screen, click the Private Key And CA Certificate check box. Next to the Back Up To This Location field, click the Browse button. Choose a location for your backup and click OK. Click Next.
- At the Select A Password screen, enter and confirm a password. For this exercise, enter P@ssw0rd. Click Next.

Configuring and Managing Key Archive and Recovery

The key archive stores a certificate's subject name , public key, private key, and supported cryptographic algorithms in its CA database. This procedure can be performed manually or automatically, depending on the configuration. If the certificate template requires key archiving, then the process requires no manual intervention. However, key archiving can also be performed manually if the private key is exported and then sent to an administrator for import into the CA database.

There is also a Key Recovery Agent template available in the standard templates within Active Directory Certificate Services. The Key Recovery Agent template enables Domain Admins and Enterprise Admins to export private keys. Additionally, you can add other accounts and groups to have the necessary permissions (Read and Enroll) through the Security tab of the template.

The Key Recovery Agent template also needs to be enabled, as with other certificate templates, through the Certification Authority tool by selecting

Certificate Template To Issue. See "Publishing a Certificate Template" earlier in this chapter for more details on enabling a certificate template on a CA.

With the Key Recovery Agent template in place, the following process must take place for key archiving and recovery:

- Request a key recovery agent certificate using the Certificates snap-in.
- Issue the key recovery agent certificate using the Certification Authority tool.
- Retrieve the enrolled certificate using the Certificates snap-in.
- Configure the CA for key archiving and recovery.

The final step, configuring the CA for key archiving and recovery, takes place in the Properties dialog box of each CA that will need to archive and recover keys. Specifically, the Recovery Agents tab configures the behavior of the CA when a request includes key archiving.

Each Key Recovery Agent certificate should be added using the Add button on the Recovery Agents tab.